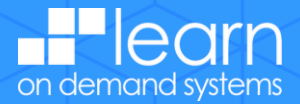

# **Student Experience**

For students to access their class through the Global Systems Integrator Portal hosted by Learn on Demand Systems, they will follow the below steps:

#### To Access the FSI Portal:

In an HTML5 complaint browser, navigate to https://gsi.learnondemand.net/

To sign in, you will need a Microsoft Account. If you do not already have one, you can create a free outlook account: <u>https://outlook.live.com/</u>

#### Select Sign in and then select Microsoft Account:

|                                   | How would you like to sign in?  |
|-----------------------------------|---------------------------------|
| Get the most out of your training | Microsoft Account               |
| Sign In                           | Corporate AAD                   |
|                                   | Learn on Demand Systems Account |
|                                   |                                 |

Once logged in, select **Redeem Training Key** from the middle navigation ribbon, and enter the provided training key:

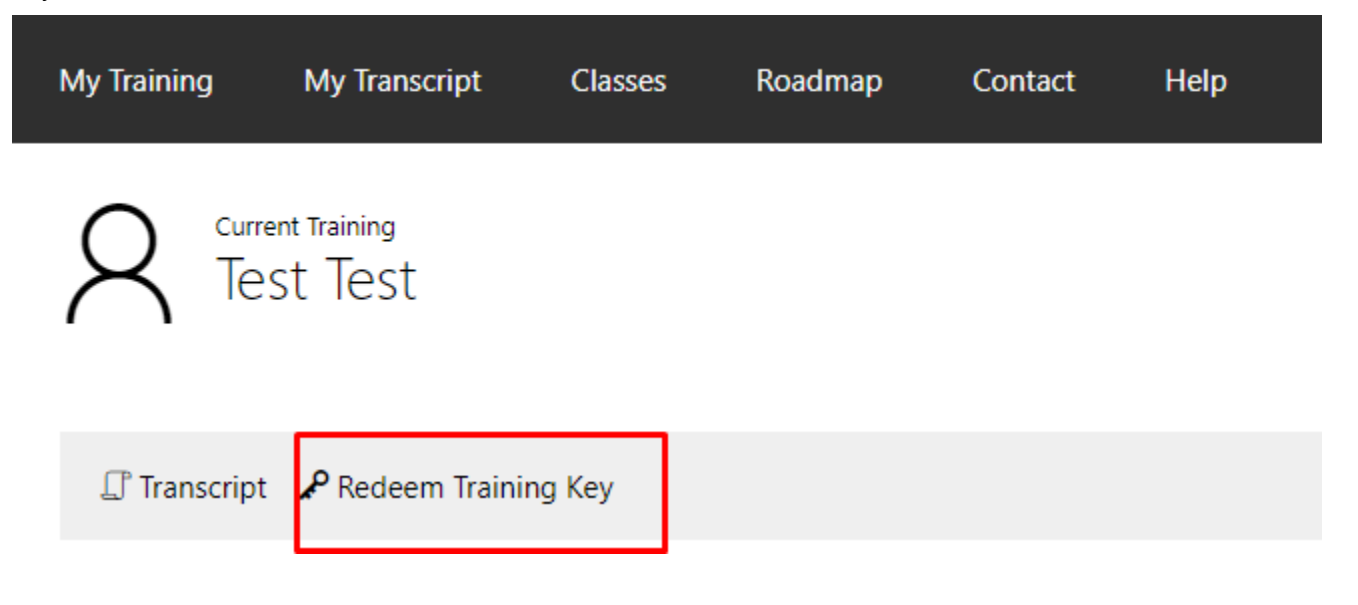

## learnondemandsystems.com

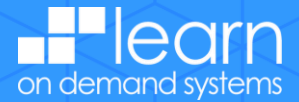

Once your key has been redeemed, you will be direct to your **Enrollment** page, which is unique to each student.

<u>Please note:</u> On future sign-ins you will not need to redeem your training key again and will find the class link and saved labs by clicking the **My Training** tab on the top navigation ribbon:

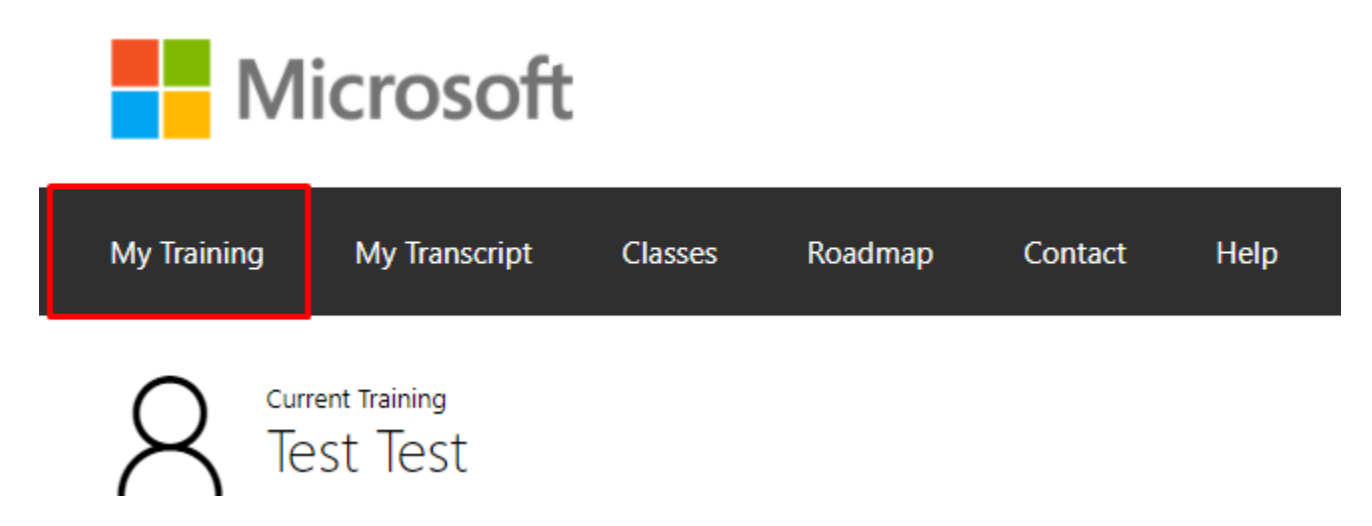

To be able to access the labs agree to the **Microsoft End User License Agreement** which is located on the **Class Enrollment** page:

| Enrollment<br>Studer<br>Student's Cla                                                                    | nt Account                                                                                                    |                         |  |   |
|----------------------------------------------------------------------------------------------------|----------------------------------------------------------------------------------------------------|-------------------------|--|---|
| Basic Information                                                                                        |                                                                                                    |                         |  | ^ |
| Student:<br>Event:<br>Enrollment Status:<br>Completion Status:<br>Expires:<br>Is Retake:<br>Enable Labs: | Student Account Details ~<br>Student's Class Details ~<br>Enrolled<br>Unknown<br>Monday, October 25, 2021<br>No<br>Yes |                         |  |   |
| Get Ready<br>Software Ch<br>× 1. Microsoft<br>You must agre                                              | neck<br>t End User License Agreement<br>e to this license agreement to access the content for this course.             | Alert<br>View Agreement |  |   |

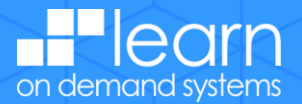

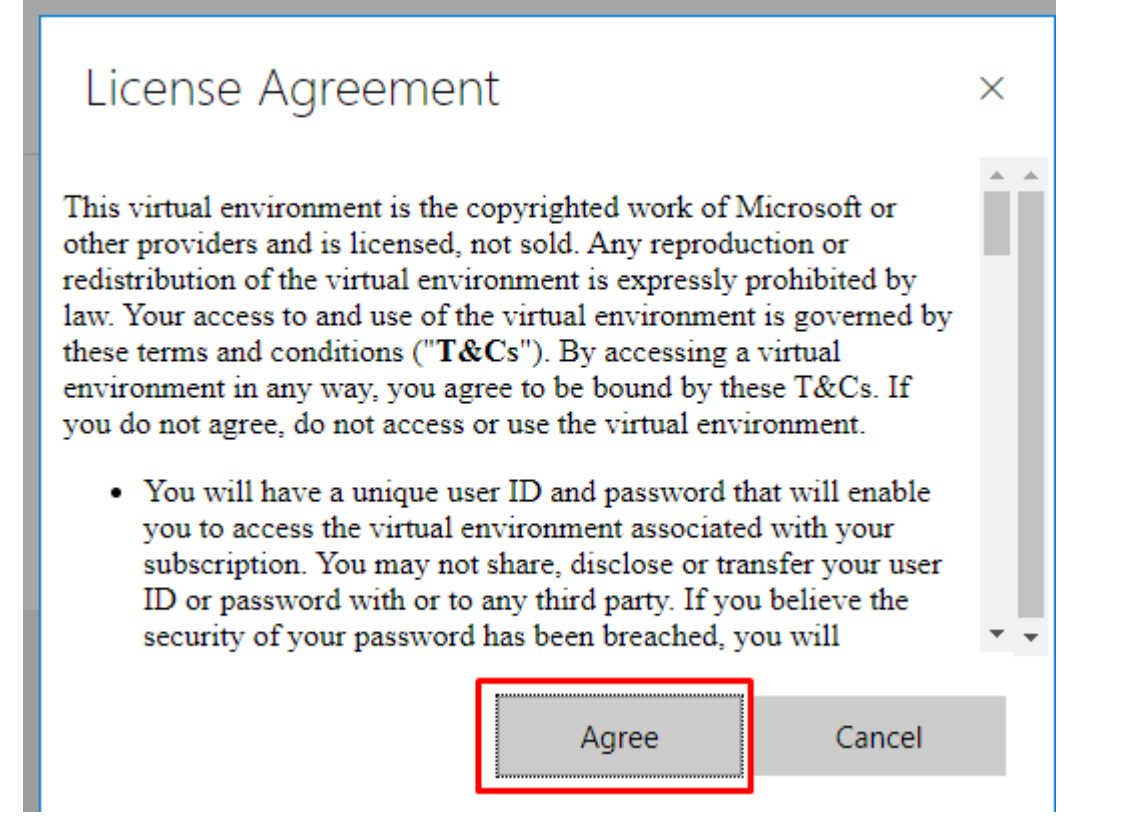

#### This is required to be able to launch the labs.

Labs are not available to be launched until the class has officially begun. If you scroll down on the **Enrollment** page to the **Activities** section, a timer will start when the class has 24 hours till the labs are available. You will also see how long you will have access to the content after the class ends:

Activities (Total Expected Duration 1 days, 20 hours, 5 minutes)

Access to your labs will expire on Monday, October 25, 2021 5:00 PM (UTC)

The launch buttons for your activities will be available in 15 Hours, 12 Minutes, 41 Seconds

### learnondemandsystems.com

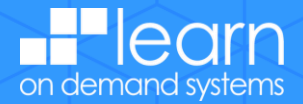

If the class has started, a launch button will appear under each activitiy. This button will launch the lab :

Manage Subscriptions and RBAC (Expected Duration 1 hours, 0 minutes) AZ-104T00-A Microsoft Azure Administrator [Azure Pass Required], Module 02

Required: Yes Status: Not Started

Ä

Launch

If you navigate away from the Enrollment page or are returning for another day of class, you do not need to redeem the training key again. To get back to your training, click on the My Training option from the top navigation ribbon, which will bring you back to your Current Training page. From here you will be able acces your class page, see any running labs, and labs that are saved labs:

|                        | Microsoft                            |                                                |                              |                                      |         |                    |   |
|------------------------|--------------------------------------|------------------------------------------------|------------------------------|--------------------------------------|---------|--------------------|---|
|                        | My Training                          | My Transcript                                  | Classes                      | Roadmap                              | Contact | Help               |   |
| Classes (1             |                                      | rrent Training<br>est Test                     |                              |                                      |         |                    | ^ |
| Class<br>Stude         | Room<br>nt's Class                   | When ↑<br>Monday, April 26, 2021 8:00 AM - Wee | dnesday, April 28, 2021 5:00 | PM (UTC)                             |         | Status<br>Enrolled |   |
| Labs (2)               |                                      |                                                |                              |                                      |         |                    | ^ |
| Running<br>Lab<br>Mana | ge Azure Active Directory Identities |                                                | When ↑<br>Tuesday, Apr       | ii 27, 2021 4:48 PM - 5:48 PM (UTC)  | )       |                    |   |
| Saved<br>Lab<br>Mana   | ge Azure Active Directory Identities |                                                |                              | Expires ↑<br>Tuesday, May 4, 2021 4: | 53 PM   |                    |   |

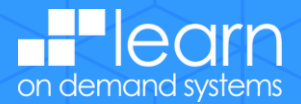

# **Cloud Slice - Microsoft Azure Setup**

Once LODS keys redeemed, Navigate and Launch anyone of the LAB from the LODS environment(Sandbox) and Navigate to Resources and Copy the user and password and login with Portal.Azure.Com

| Lab 01 (CSS): Role-Based Access Control - Google Chrome                        | – 🗆 X                                                                                               |
|--------------------------------------------------------------------------------|----------------------------------------------------------------------------------------------------|
| labclient.labondemand.com/LabClient/17a602d9-0f8a-4d7e-8771-21e873fae5c7?rc=10 |                                                                                                    |
|                                                                                | Lab 01 (CSS): Role-Based Access Control =                                                           |
| Recycle Bin                                                                    | Instructions Resources Help Q - 100%                                                                |
| Bot<br>amework                                                                 | Azure Portal URL https://portal.azure.com/#home Subscription T 44d90fe7-3c21-47f9-a31e-de71653fe4f1 |
| risual Studio<br>Code                                                          | Username T LabUser-<br>28751696@LODSPRODMSLEARNMCA.onmix<br>Password T22828-11                      |
| Docker<br>Desktop                                                              | Username T Joseph-<br>28751696@LODSPRODMSLEARNMCA.onmicrc<br>Password T C                           |
|                                                                                | T I Isahel-                                                                                         |

When the Subscription is enabled for Cloud Slice, Skillable Studio is provided with the following access

- a) Global administrator on the tenant
- b) Owner of the Subscription
- c) Subscription is enabled for the all resource providers

- One or More Azure Subscriptions
- It is highly recommended these subscriptions are dedicated to only Skillable Studio cloud slice labs.
  - While only one subscription is needed to get started, it is recommended to use a group of subscriptions (otherwise known as a "pool") to provide load balancing across them
- To aid in cost isolation, it is helpful to separate subscriptions for different purposes. Within Microsoft Azure, it is helpful to segregate these subscriptions within Management Groups.

## learnondemandsystems.com

<sup>To minimize risk, Skillable strongly recommends that
This tenant is dedicated to only Skillable Studio Cloud Slice labs. Do not use a tenant that you also use for any other purposes.
You configure External collobaration settings in your dedicated Azure tenant such that Guest user access is highly restricted and that invitations can be sent only to a pre-approved list of external domains (or none at all). You can find these settings in the Azure portal by navigating to Default Directory | Users > Users | User Settings > External collaboration settings.
IMPORTANT: If you restrict invitation to external domains, please ensure you allow invitations to the skillable.com and learnondemandsystems.com domains.</sup>